# JOTA2 Client How to Guide

Need help? Contact your Local Bureau: 1300 548 787

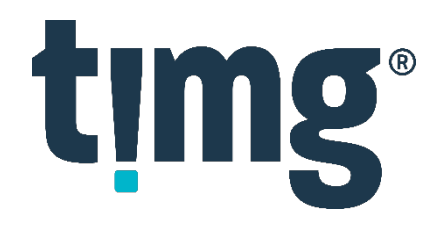

#### Contents

| Accessing JOTA2                    |
|------------------------------------|
| Forgot Password?                   |
| Dashboard                          |
| Create Job                         |
| Job History1                       |
| Job Notes & Communication1         |
| Duplicate Job                      |
| eDOC Files                         |
| Job Favourites1                    |
| Job Drafts                         |
| Invoices                           |
| Glossary1                          |
| Job Page1                          |
| Сору1                              |
| Scan1                              |
| Print1                             |
| Briefs, Appeal Books & Court Books |
| Legal Technology Solutions         |
| Other Copying & Support Services   |

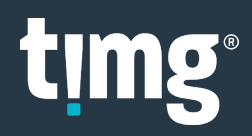

## **Accessing JOTA2**

- Go to: <u>https://jota2.timg.com/</u>
   NB: JOTA2 works with all web browsers, including Internet Explorer version 10 or greater
- Log In → Enter your Email Address and Password → Sign In

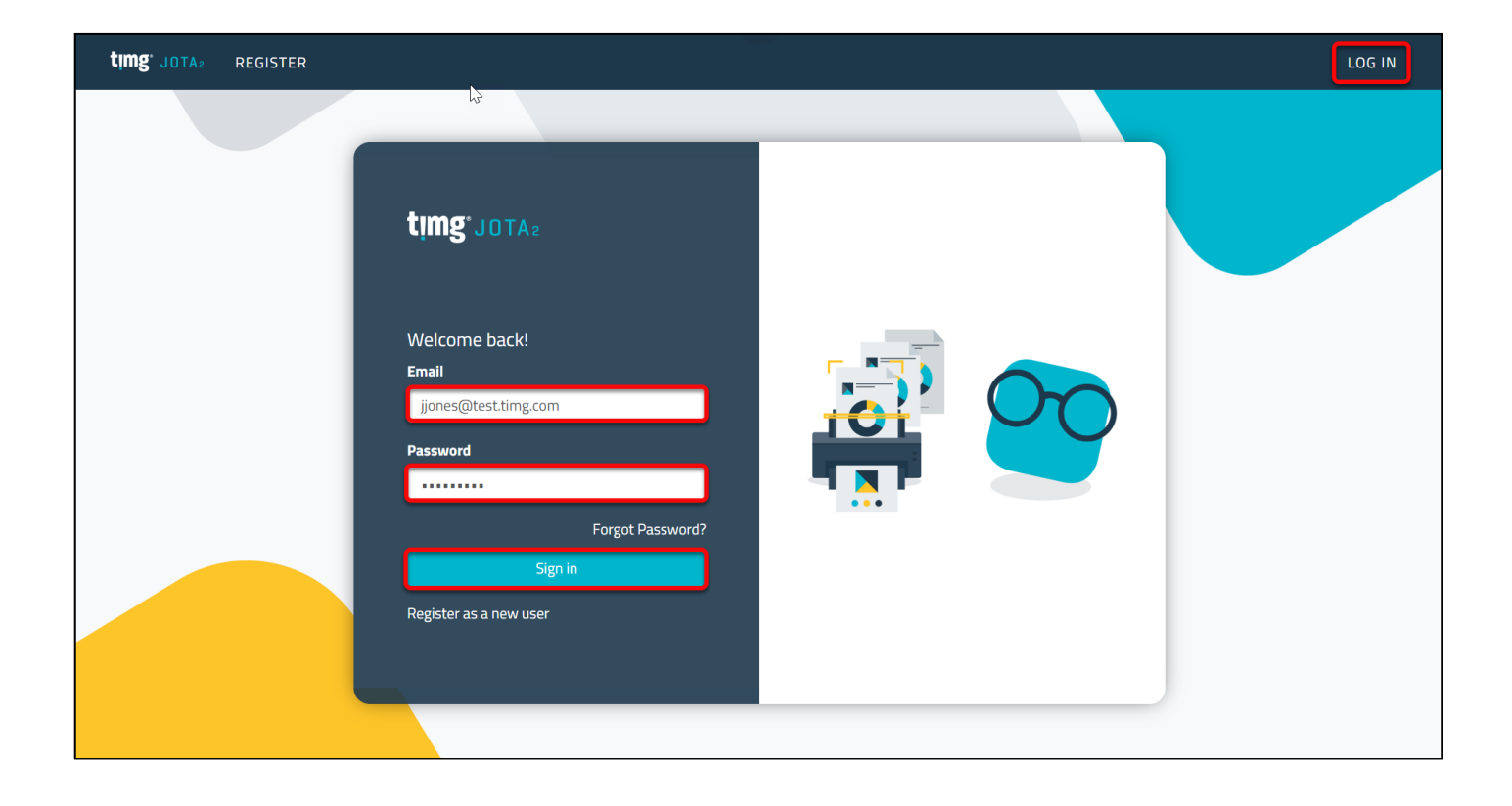

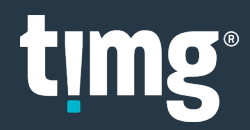

#### **Forgot Password?**

- The Forgot Password? link can be used to reset your password if it's ever forgotten
- Select Forgot Password?

| timg <sup>®</sup> jota2 |
|-------------------------|
| Welcome back!<br>Email  |
|                         |
| Password                |
|                         |
| Forgot Password?        |
| Sign in                 |
| Register as a new user  |

• Enter your email address → Email Link

| <b>timg</b> <sup>®</sup> Jota <sup>2</sup> Register |                                    | LOG IN |
|-----------------------------------------------------|------------------------------------|--------|
| Forgot your passwo<br>Enter your email.             | ord?.                              |        |
| Email                                               | jjones@test.timg.com<br>Email Link |        |

• If the email address is active, a password email link will be sent to you to reset your JOTA2 password.

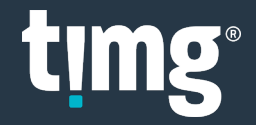

### Dashboard

Once logged into JOTA2 you will see the **DASHBOARD** screen showing:

- 1. CREATE JOB: menu item to create new jobs.
- 2. Drafts: to access saved drafts, jobs you started to create but haven't submitted.
- 3. Favourites: to access jobs marked as favourites using the heart icon.
- 4. History: to access previously submitted jobs.
- 5. **Search:** use job details to find a job.
- 6. INVOICES: menu item to access invoices and credit notes.
- 7. LOG OFF: to exit JOTA2

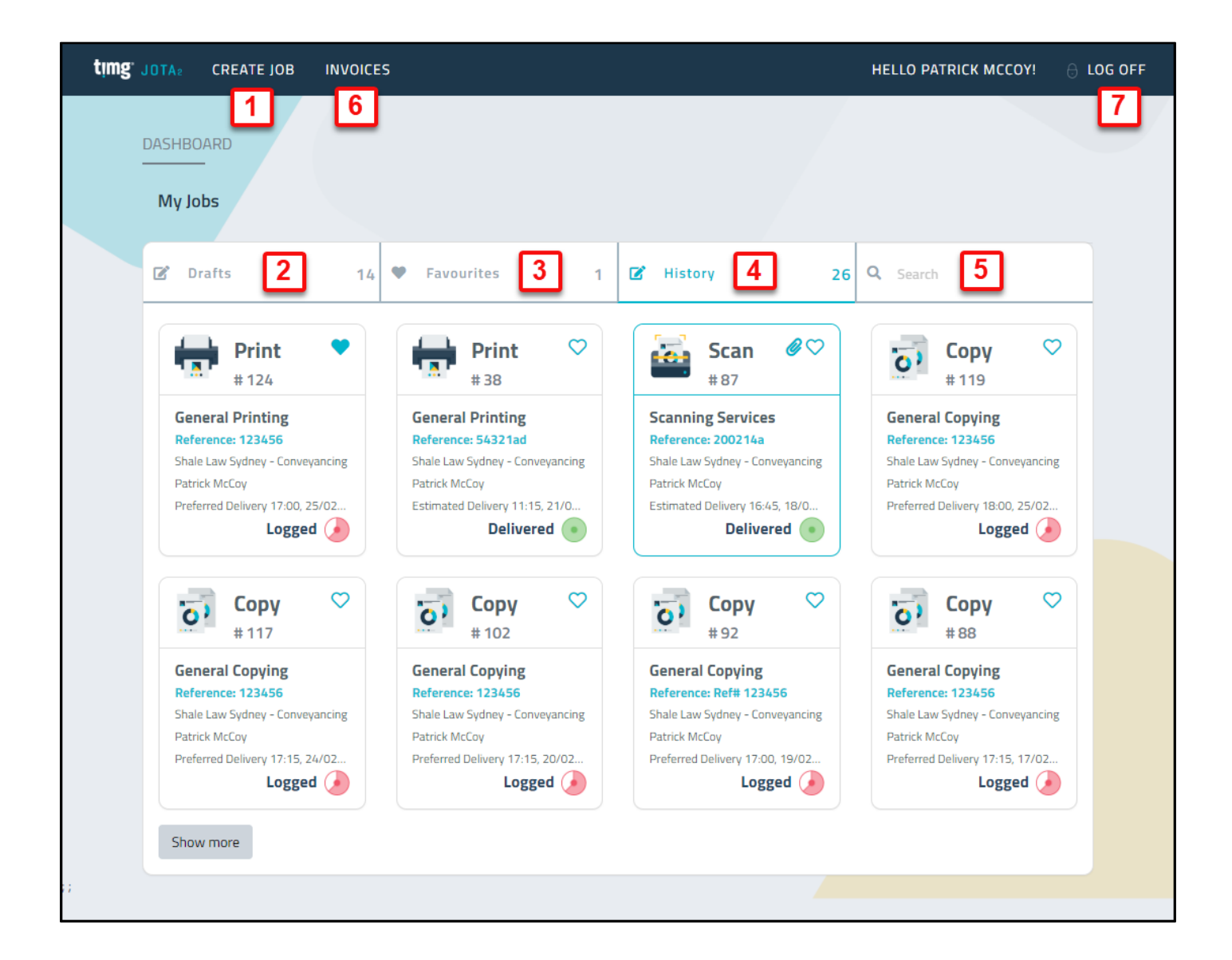

#### **Create Job**

• Step1: CREATE JOB  $\rightarrow$  New Job

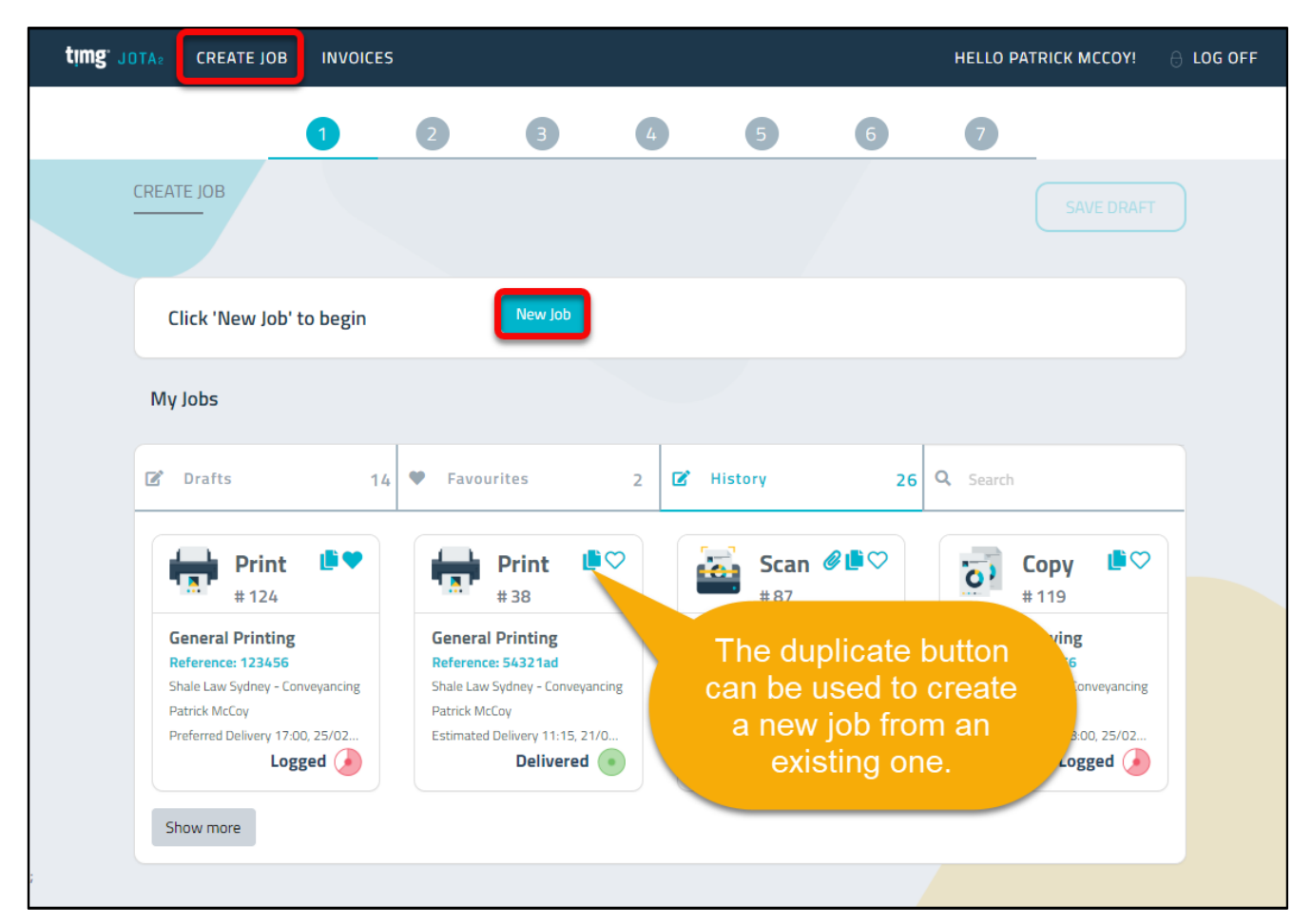

• Step 2: Select Product → NEXT

|                                                                  | 1<br>START ORDER | 2<br>PRODUCTS                 | 3<br>CUSTOMISE                                                  |       | 5<br>DETAILS                                           | 6<br>CONTACTS                                | 7<br>SUBMIT |                                                                |  |
|------------------------------------------------------------------|------------------|-------------------------------|-----------------------------------------------------------------|-------|--------------------------------------------------------|----------------------------------------------|-------------|----------------------------------------------------------------|--|
|                                                                  |                  | ŧ                             | )                                                               |       |                                                        |                                              |             | SAVE DRAFT                                                     |  |
| COPYING<br>General Copying<br>Court Copying<br>Specialised Copyi | ng               | P<br>Genera<br>Counse<br>Comm | RINTING<br>al Printing<br>el / Court / Appea<br>ercial Printing | Books | SCANN<br>General Scar<br>Discovery Se<br>Coding / Deli | JING<br>ming<br>rvices<br>miting / Barcoding |             | OTHER<br>Trolley Hire<br>Binding / Laminating<br>Court Courier |  |

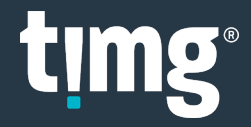

- **Step 3:** Based on the Product selected, there will be different options available:
  - + To select the option
  - To remove the option
- Select all required options → NEXT

|                   | U                 | 2        | 3         | 4           | 5                 |          |        |   |
|-------------------|-------------------|----------|-----------|-------------|-------------------|----------|--------|---|
|                   | START ORDER       | PRODUCTS | CUSTOMISE | INSTRUCTION | IS DETAILS        | CONTACTS | ZORMII |   |
| REATE COPYING JOB | / OPTIONS         |          |           |             |                   |          |        |   |
|                   |                   |          |           |             |                   |          |        |   |
| Please select Cop | ying options belo | w        |           |             |                   |          |        |   |
|                   |                   |          |           |             |                   |          |        |   |
|                   | AVA               | LABLE    |           |             |                   | SEL      | ECTED  |   |
| Court Copying     |                   |          |           | + [         | Tagged Copying    |          |        | - |
|                   |                   |          |           |             | Paginated Copying |          |        | - |
|                   |                   |          |           | L           |                   |          |        |   |
|                   |                   |          |           |             |                   |          |        |   |
|                   |                   |          |           |             |                   |          |        |   |
|                   |                   |          |           |             |                   |          |        |   |
|                   |                   |          |           |             |                   |          |        |   |

- Step 4: There are 3 ordering instruction options:
  - **GUIDE QUESTIONS** is the recommended option with questions prompting the required information to be entered.
  - **MANUAL ENTRY** enables instructions to be copied and pasted. This is particularly useful if you have been emailed the order instructions.
  - **JUST CREATE THE JOB** enables the order to be quickly logged, and TIMG staff can get the details from your technical contact.
- Choose an ordering option → NEXT

|                                           | 1                                                                                  | 2                   | 3                                 | 4                                                                    | 5                            | 6  | 7                                                                                                   |   |
|-------------------------------------------|------------------------------------------------------------------------------------|---------------------|-----------------------------------|----------------------------------------------------------------------|------------------------------|----|----------------------------------------------------------------------------------------------------|---|
| LOG COPYING JC Please choose              | DB > INSTRUCTIO                                                                    | ons<br>otion below: |                                   |                                                                      |                              |    |                                                                                                    |   |
|                                           | A                                                                                  |                     |                                   |                                                                      | ļ                            |    |                                                                                                    |   |
| GUI                                       | DE QUESTIONS                                                                       |                     | Ν                                 | MANUAL ENTRY                                                         |                              |    | JUST CREATE THE JOB                                                                                 |   |
| Recomr<br>ordering<br>that<br>proce<br>ti | mended option<br>g. Easy questio<br>t allows quick<br>essing and fas<br>urnaround. | n of<br>ons<br>t    | Know<br>want<br>option<br>or past | v exactly what<br>? then choose<br>n and you can<br>te in the instru | you<br>this<br>type<br>ction | No | ot sure what you need?<br>We will pass on any<br>questions to the<br>nominated technical<br>contact |   |
| < BACK                                    |                                                                                    |                     |                                   |                                                                      |                              |    | NEXT                                                                                                | 2 |

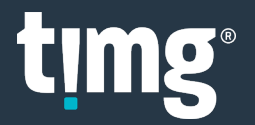

- **Step 5:** The guide questions will vary depending on the product and options selected.
  - **CUSTOMISE** will display the list of options available for this order enabling each option to be added or removed.
- Enter all required details

| 1<br>START ORDER                                                                                                    | 2 3<br>PRODUCTS CUSTOMISE | 4<br>INSTRUCTIONS          | 5<br>DETAILS                                                                                                    | 6<br>CONTACTS                                                              | 7<br>SUBMIT                                    |                                     |   |
|----------------------------------------------------------------------------------------------------|---------------------------|----------------------------|----------------------------------------------------------------------------------------------------|----------------------------------------------------------------------------|------------------------------------------------|-------------------------------------|---|
| CREATE COPYING JOB / DETAILS<br>Before we gather the specific details of t                                                                                                    | γour Copγing job, please  | customise as re            | quired                                                                                                    | Save Draft o<br>used to ensu<br>job details a<br>lost befo<br>submitting o | can be<br>ure the<br>aren't<br>ore<br>r if you |                                     | ) |
| Number of Items (enter one or more) S Folders: 2 Manila Files:                                                                                                    | ee an example <u>here</u> | Bundles:<br>Plans:         |                                                                                                    | want to subr<br>later tim                                                  | nit at a<br>e.<br>Other:                       | Paginated Copying     Court Copying |   |
| Boxes: 1<br>Number of Copies<br>Copies Required: 10                                                                                                    |                           | Discs:                     |                                                                                                    |                                                                            |                                                |                                     |   |
| Paginated Copying         Paginate:         Ocipies Only         Originals         Position of label on page:         Top Left         Top Centre         Bottom Left         Bottom         Centre | Top Right<br>Bottom Right | Num<br>O<br>Form<br>O<br>O | ber sequence:<br>Continuously acre<br>Start each folder<br>at of number:<br>1, 2, 3,<br>001, 002, 003,<br>PREFIX-001, PRE<br>Specify other: | oss folders<br>from 1<br>:FIX-002, PREFIX-00                               | 3,                                             | Remove                              |   |
| Matter/Reference Number:<br>Ref#123456<br>Billing Description:<br>BillCode123456<br>Special Instructions:<br>Please replace the tags after copying                                                  |                           |                            |                                                                                                    |                                                                            |                                                |                                     |   |
| < BACK                                                                                                    |                           |                            |                                                                                                    |                                                                            |                                                | NEXT >                              |   |

Matter/Reference Number is mandatory for some Clients.

**Billing Description** appears on the invoice and is mandatory for some Clients.

**Special Instructions** is optional and can be used for special instructions or additional details.

• Select NEXT

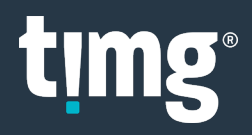

• **Step 6:** By default, you will appear as the person responsible for all processing and communications.

Other contacts can be added, and you can remove yourself from all except Logged By.

• ADD NEW CONTACT

|                         | 1                | 2 3                  | 4 5                | 6                      | 7                         |  |
|-------------------------|------------------|----------------------|--------------------|------------------------|---------------------------|--|
| LOG COPYING JOB >       | CONTACTS         |                      |                    |                        | SAVE DRAFT                |  |
|                         | ADD EXISTING     | <b>₽</b>             | ADD NEW CONTACT    |                        |                           |  |
| Job Contacts            |                  |                      |                    |                        |                           |  |
| Operator<br>Operator MW | + 🗹              |                      |                    |                        |                           |  |
| Responsibilitie         | s for Processing | g and Communications | Drag and droj      | p contact from above t | o relevant responsibility |  |
| Logged By               | Pickup           | Technical Questi     | ons Status Updates | Delivery               | Invoice                   |  |
| Operator MW             | Operator         | r MW X               | Operator MW        | Operator MW            | Operator MW               |  |
|                         |                  |                      |                    |                        |                           |  |
| < BACK                  |                  |                      |                    |                        | NEXT >                    |  |

• Enter the new contact's details -> Add Contact

|                             | Add J           | ob Contact  |                      |
|-----------------------------|-----------------|-------------|----------------------|
| First Name                  | Donald          | Address 1   |                      |
| Last Name                   | Scrooge         | Address 2   |                      |
| Position TItle              | Finance Manager | City/Suburb |                      |
| Business Hours<br>Telephone | 0212345678      | State       |                      |
| After Hours Telephone       | 0212345678      | Post Code   |                      |
|                             |                 | Country     |                      |
|                             |                 | Email       | finance@shalelaw.com |
|                             |                 |             | Add Contact Cancel   |

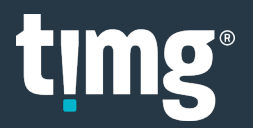

Select the responsibilities assigned to the new contact using the + or by dragging and dropping.
 > NEXT

| Operator           | + 🗹 🛛 Fin         | ance Manager 🗙        |                  |                      |                      |  |
|--------------------|-------------------|-----------------------|------------------|----------------------|----------------------|--|
| Operator MW        | Dor               | O Pickup              |                  |                      |                      |  |
|                    |                   | O Technical Questions |                  |                      |                      |  |
| Responsibilities f | or Processing and | O Status Updates      | Drag and drop co | ontact from above to | relevant responsibil |  |
| ogged By           | Pickup            | O Delivery            | Status Updates   | Delivery             | Invoice              |  |
|                    |                   | O Invoice             |                  |                      |                      |  |
| Operator MW        | Operator MW       | Operator MW           | Operator MW      | Operator MW          | Operator MW          |  |
|                    |                   |                       |                  |                      |                      |  |
|                    |                   |                       |                  |                      | Donald<br>Scrooge 🗙  |  |

- Step 7: Select Delivery Timing and Preferred Delivery Time → SUBMIT JOB
  - **Flexible** means your Preferred Delivery Time can be altered by a day or more.
  - Limited Flexibility means your Preferred Delivery Time can be altered by hours.
  - **Urgent** means you do not want your Preferred Delivery Time to be changed.

|                                                                                                    | 1                                                           | 2                                                                                                    | 3                                                              |                                                                                                    | 4                                   |                                | 5                                  | 6                  | 7                                                       |
|----------------------------------------------------------------------------------------------------|-------------------------------------------------------------|----------------------------------------------------------------------------------------------------|----------------------------------------------------------------|----------------------------------------------------------------------------------------------------|-------------------------------------|--------------------------------|------------------------------------|--------------------|---------------------------------------------------------|
|                                                                                                    | > SUBMIT                                                    |                                                                                                    |                                                                |                                                                                                    |                                     |                                |                                    |                    | SAVE DRAFT                                              |
| Job Timing<br>TIMG offers an on-<br>is, you allow us to p<br>While we promise t<br>Delivery Timing:<br>Flexible<br>Limited Flexi | demand servic<br>provide you the<br>to make every<br>pility | ce. We strive to de<br>e best possible pr<br>effort to meet yo                                             | eliver every<br>ice while sti<br>ur requeste                   | ob on tim<br>II meeting<br>d time fra                                                                                                    | e as req<br>; your ne<br>me, it w   | uested. B<br>eds.<br>buld help | y giving us an ii<br>us to know wh | ndication of how f | flexible your delivery timeframe<br>ound time frame is: |
| Preferred Delivery                                                                                                    | Time                                                        | October                                                                                                    | 22, 2019 4                                                     | :00 PM                                                                                                    |                                     | Ĩ                              |                                    |                    |                                                         |
| <b>K</b> BACK                                                                                                    |                                                             | <ul> <li>Su M</li> <li>29 3</li> <li>6 7</li> <li>13 1</li> <li>20 2</li> <li>27 2</li> <li>3 4</li> </ul> | Octob<br>10 Tu 1<br>10 1<br>1 22<br>1 22<br>1 22<br>1 5<br>1 5 | Pr         2019           Ve         Th           2         3           9         10           16         17           23         24           30         31           6         7           © | Fr<br>4<br>11<br>18<br>25<br>1<br>8 | Sa 5 12 19 26 2 9              |                                    |                    | SUBMIT JO                                               |

Your order has been submitted, use **Job History** to keep track of your job's progress.

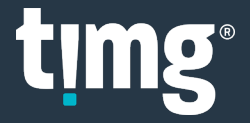

# **Job History**

Job History can be accessed from the **Dashboard** and **Create Job** screens.

| CREATE JOB                                                                                   |                                                                                          |           |   |                 | SAVE DRAFT |  |
|----------------------------------------------------------------------------------------------|------------------------------------------------------------------------------------------|-----------|---|-----------------|------------|--|
| Click 'New Job' to begin                                                                     | New Job                                                                                  |           |   |                 |            |  |
| My Jobs                                                                                      |                                                                                          |           |   |                 |            |  |
| 🕑 Drafts 1                                                                                   | Favourites 1                                                                             | 🕼 History | 2 | <b>Q</b> Search |            |  |
| Scan <b>₽</b> ♡                                                                              | Copy                                                                                     |           |   |                 |            |  |
| Scanning Services<br>Reference: 20200116a                                                    | General Copying<br>Reference: Ref#123456                                                 |           |   |                 |            |  |
| Shale Law Sydney - Conveyancing<br>Patrick McCoy<br>3bb Estimated Delivery 15:15, 21/01/2020 | Shale Law Sydney - Conveyancing<br>Patrick McCoy<br>Preferred Delivery 14:30, 17/01/2020 |           |   |                 |            |  |
|                                                                                              |                                                                                          |           |   |                 |            |  |

Each job summary will display the following details:

- 1. **Job ID number**: Each job is assigned a unique job ID number. Please quote this number when speaking to TIMG staff.
- 2. **Reference Number**: Is the matter/reference number you entered when you created the job.
- 3. A) **Preferred Delivery** is your nominated preferred delivery time and will show after you first submitted the job.

B) **Estimated Delivery** is the amended delivery time after TIMG staff have accepted and scoped the job.

4. **Status**: Hover your mouse over the circle icon to see the current status of your job.

You can click on a job to see its full details.

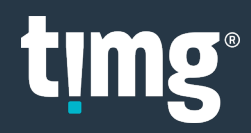

# **Job Notes & Communication**

Job Notes can be used to communicate with TIMG staff about a job.

• Open an existing job through **History** or **Favourites** → **COMMUNICATION HISTORY** 

|        | 1<br>START ORDER                                       | 2<br>PRODUCTS       |                     |                   | 5<br>DETAILS | 6<br>CONTACTS | 7<br>SUBMIT                  |   |  |
|--------|--------------------------------------------------------|---------------------|---------------------|-------------------|--------------|---------------|------------------------------|---|--|
| V<br>E | IEW COPYING JOB #92 / DET<br>Before we gather the spec | AILS                | opying job, please  | customise as requ |              | ATION HISTORY | SAVE CANCEL JOB<br>CUSTOMISE | ) |  |
|        | Number of Items (enter                                 | one or more) See an | example <u>here</u> | _                 |              |               |                              |   |  |
| N N    | Folders:<br>Manila Files:                              | 1                   |                     | Bundles:          |              | Other:        |                              |   |  |
|        | Boxes:                                                 |                     |                     | Discs:            |              |               |                              |   |  |
|        | Number of Copies                                       |                     |                     |                   |              |               |                              |   |  |
|        | Copies Required:                                       | 10                  |                     |                   |              |               |                              |   |  |

• Select Note Type → Enter Notes → Add

|           | Job Notes - Job 92                       |  |
|-----------|------------------------------------------|--|
|           | Conversation History - No messages found |  |
| Note Type | Add Job Notes                            |  |
| Notes     | Please make 20 copies instead of 10      |  |
|           | Ada                                      |  |

• Your Job Note has been added.

|                    | Job Notes - Job 92                                                                                          | × |  |  |  |  |  |  |  |
|--------------------|----------------------------------------------------------------------------------------------------|---|--|--|--|--|--|--|--|
|                    | February 2020<br>Patrick McCoy 17/02/2020 10:53:43 AM<br>INSTRUCTION<br>Please make 20 copies instead of 10 | * |  |  |  |  |  |  |  |
|                    |                                                                                                    | - |  |  |  |  |  |  |  |
| Add Job Notes      |                                                                                                    |   |  |  |  |  |  |  |  |
| Note Type<br>Notes | Technical Instruction Issue Other                                                                           |   |  |  |  |  |  |  |  |

NB: After TIMG staff have read the note, they will mark it as acknowledged. 🧔

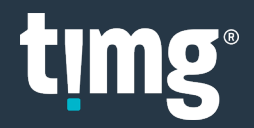

When TIMG staff respond to your Job Note you will see the COMMUNICATION HISTORY flag with an unread job note.

Emails will be sent to alert the nominated job stakeholders to the new Job Note as follows:

- > For Technical Notes your nominated Technical Questions contacts will receive an email.
- > For Instruction, Issue and Other Notes your nominated Status Updates will receive an email.
- Select COMMUNICATION HISTORY

| 1<br>START ORDER                                        | 2<br>PRODUCTS                | GUSTOMISE                       |                     | 5<br>DETAILS | 6<br>CONTACTS | 7<br>SUBMIT     |
|---------------------------------------------------------|------------------------------|---------------------------------|---------------------|--------------|---------------|-----------------|
| VIEW COPYING JOB #92 / DET<br>Before we gather the spec | AILS<br>ific details of your | <sup>r</sup> Copying job, pleas | e customise as requ | COMMUNICA    | TION HISTORY  | SAVE CANCEL JOB |
| Number of Items (enter                                  | one or more) See             | an example <u>here</u>          | Bundles:            |              | Other         |                 |
| Manila Files:                                           |                              |                                 | Plans:              |              |               |                 |
| Boxes:                                                  |                              |                                 | Discs:              |              |               |                 |

• Click the Job Note to acknowledge you have read it.

|                                           | Job Notes - Job 92                                                                          | ж |
|-------------------------------------------|---------------------------------------------------------------------------------------------|---|
|                                           | February 2020                                                                               | * |
|                                           | Parinick McCoy 17/02/2020 10:534:3 AM<br>INSTRUCTION<br>Please make 20 copies instead of 10 |   |
| JJ<br>jim Jones<br>INSTRUCTIO<br>Thank yo | 17/02/2020 11:01:15 AM<br>N<br>I for the note, we will make 20 copies as requested.         |   |
|                                           |                                                                                             | Ŧ |
|                                           | Add Job Notes                                                                               |   |
| Note Type<br>Notes                        | Technical Instruction Issue Other                                                           |   |

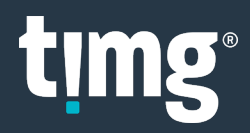

### **Duplicate Job**

The duplicate icon **i** is a quick way to create a new job from an existing one.

Create Job → History or Favourites → choose job to duplicate
 NB: duplicate job icon isn't available on the Dashboard, you must be on the Create Job screen.

| ING JOTA2 CREATE JOB                                                                                            | INVOICES          |                                                                                        |                                                                  |                                        |                                                                                             |                            | HELLO F                                                             | PATRICK MCCOY!                                        | 0 LO     |
|----------------------------------------------------------------------------------------------------|-------------------|----------------------------------------------------------------------------------------|------------------------------------------------------------------|----------------------------------------|---------------------------------------------------------------------------------------------|----------------------------|---------------------------------------------------------------------|-------------------------------------------------------|----------|
|                                                                                                    | 1<br>START ORDER  | 2<br>PRODUCTS                                                                          | 3<br>CUSTOMISE                                                   | 4<br>INSTRUCTIONS                      | 5<br>DETAILS                                                                                | 6<br>CONTACTS              | 7<br>SUBMIT                                                         |                                                       |          |
|                                                                                                    |                   |                                                                                        |                                                                  |                                        |                                                                                             |                            |                                                                     |                                                       |          |
| Click 'New Job' to b                                                                                            | egin              | (                                                                                      | New Job                                                          |                                        |                                                                                             |                            |                                                                     |                                                       |          |
| My Jobs                                                                                                    |                   |                                                                                        |                                                                  |                                        |                                                                                             |                            |                                                                     |                                                       |          |
| 🕑 Drafts                                                                                                    | 14                | Favourites                                                                             | 5                                                                | 2 🗷 H                                  | istory                                                                                      | 27                         | Q Search                                                            |                                                       |          |
| Print<br># 129                                                                                                  |                   | P                                                                                      | rint                                                             |                                        | Print<br># 38                                                                               | <b>∎</b> ⊃                 |                                                                     | <b>Scan</b>                                           | <b>1</b> |
| Counsel Brief<br>Reference: 123456<br>Shale Law Sydney - Conveyar<br>Client BM<br>Preferred Delivery 15:30, 27/ | ncing<br>/02/2020 | General Prin<br>Reference: 123<br>Shale Law Sydne<br>Patrick McCoy<br>Preferred Delive | <b>iting</b><br>1456<br>ey - Conveyancing<br>ry 17:00, 25/02/202 | Ger<br>Refo<br>Shal<br>Patr<br>0 Estir | eral Printing<br>erence: 54321ad<br>e Law Sydney - Conv<br>ck McCoy<br>nated Delivery 11:1! | 7eyancing<br>5, 21/01/2020 | Scanning<br>Reference:<br>Shale Law S<br>Patrick McC<br>Estimated D | ydney - Conveyancing<br>oy<br>Delivery 16:45, 18/02/2 | 020      |
|                                                                                                    | .ogged 🌛          |                                                                                        | Logged                                                           |                                        |                                                                                             | Delivered 💿                |                                                                     | Deliver                                               | ed 💿     |

Check and edit the required details for the new job before submitting.

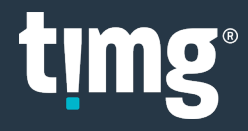

## eDOC Files

eDOC files is the JOTA2 repository for electronic files useful for:

- **Print jobs** If you nominate to upload the files you want printed. When creating the job, the Guide Questions will prompt you to upload the file(s) to be printed.
- Scan jobs If you instruct TIMG to upload the scanned files into JOTA2.
   When the job is completed the Paperclip icon in Job History will give you access to the scanned files.

| _                                    |                                      |                                      |                                      |
|--------------------------------------|--------------------------------------|--------------------------------------|--------------------------------------|
| To begin a new job choose yo         | Jr company                           |                                      |                                      |
| Location                             | iney                                 | ¥                                    |                                      |
| Client Name Sha                      | le Law Sydney - Conveyancing         |                                      |                                      |
| User Name Pa                         | rick McCoy                           | ▼ New Job                            |                                      |
| My Jobs                              |                                      |                                      |                                      |
| במטן אוא                             |                                      |                                      |                                      |
| 🕈 Drafts                             | 3 Favourites 1                       | ☑ History 6                          | <b>Q</b> Search                      |
| Scan @                               | ♥ Print ■♥<br>#38                    | Copy                                 | Scan                                 |
| Scanning Services                    | General Printing                     | General Copying                      | Scanning Services                    |
| Shale Law Sydney - Conveyancing      | Shale Law Sydney - Conveyancing      | Shale Law Sydney - Conveyancing      | Shale Law Sydney - Conveyancing      |
| Patrick McCoy                        | Patrick McCoy                        | Patrick McCoy                        | Jim Jones                            |
| Estimated Delivery 09:15, 21/01/2020 | Preferred Delivery 11:45, 21/01/2020 | Preferred Delivery 17:30, 21/01/2020 | Estimated Delivery 22:15, 17/01/2020 |
|                                      |                                      |                                      |                                      |

You may have multiple folders and files to access.

| EDOCS                                                               |  |
|---------------------------------------------------------------------|--|
| Scan item barcode to view                                           |  |
|                                                                     |  |
| Scanning Services - Shale Law Sydney - Conveyancing : Patrick McCoy |  |
| Folder-J2-41-0001                                                   |  |
| Jota 2 Client How to Guide V1.1.pdf Remove]                         |  |
|                                                                     |  |

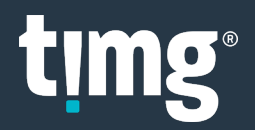

## **Job Favourites**

Favourites is useful for jobs you want to keep updated with or are likely to duplicate in future.

| CREATE JOB                           |                                      |      |                 |  |
|--------------------------------------|--------------------------------------|------|-----------------|--|
| Click 'New Job' to begin             | New Job                              |      |                 |  |
| My Jobs                              |                                      |      |                 |  |
| 🕼 Drafts 1                           | ♥ Favourites 1 🗗 Histo               | ry 2 | <b>Q</b> Search |  |
| Scan 🕫 🕫                             | Сору 💵                               |      |                 |  |
| # 32<br>Scanning Services            | # 31<br>General Copying              |      |                 |  |
| Reference: 20200116a                 | Reference: Ref#123456                |      |                 |  |
| Patrick McCoy                        | Patrick McCoy                        |      |                 |  |
| Estimated Delivery 15:15, 21/01/2020 | Preferred Delivery 14:30, 17/01/2020 |      |                 |  |
|                                      |                                      |      |                 |  |

Click the heart icon 💙 to add jobs to your **Favourites**.

Click **Favourites** to see your favourite jobs.

| Click 'New Job' to begin                         |    | New Job    |   |           |   |                 |  |
|--------------------------------------------------|----|------------|---|-----------|---|-----------------|--|
| My Jobs                                          |    |            |   |           |   |                 |  |
| 🗹 Drafts                                         | 1  | Favourites | 1 | 🕑 History | 2 | <b>Q</b> Search |  |
| <b>Copy</b><br># 31                              |    |            |   |           |   |                 |  |
| General Copying<br>Reference: Ref#123456         |    |            |   |           |   |                 |  |
| Shale Law Sydney - Conveyancing<br>Patrick McCoy |    |            |   |           |   |                 |  |
| Preferred Delivery 14:30, 17/01/202              | 20 |            |   |           |   |                 |  |

To remove jobs from your favourites, unselect the heart icon.

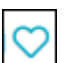

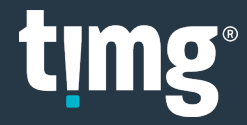

## **Job Drafts**

**Drafts** contains jobs you have saved but not submitted yet.

Click on a draft job to continue to complete the job details and submit when you're ready.

| DASHBOARD<br>My Jobs                                                                                                    |                                                                                                    |               |   |          |
|----------------------------------------------------------------------------------------------------|----------------------------------------------------------------------------------------------------|---------------|---|----------|
| 🖉 Drafts 2                                                                                                    | Favourites                                                                                                    | 2 🗹 History   | 4 | Q Search |
| Copy ♡<br>#37                                                                                                    | Copy (************************************                                                                               | 2             |   |          |
| General Copying<br>Reference: [Unknown]<br>Shale Law Sydney - Conveyancing<br>Patrick McCoy<br>Updated 11:33, 17/01/2020 | General Copying<br>Reference: [Unknown]<br>Shale Law Sydney - Conveyancing<br>Patrick McCoy<br>Updated 15:07, 16/01/2020 |               |   |          |
|                                                                                                    |                                                                                                    | Status: Draft |   |          |
|                                                                                                    |                                                                                                    |               |   |          |

The **Delete Draft** button is available in each job, if the draft job is no longer needed.

|                              | 1                 | 2            | 3             | 4             | 5          | 6        | 7          |              |
|------------------------------|-------------------|--------------|---------------|---------------|------------|----------|------------|--------------|
| 51                           | TART ORDER        | RODUCTS      | CUSTOMISE     | INSTRUCTION   | IS DETAILS | CONTACTS | SUBMIT     |              |
| CREATE COPYING JOB / DETAILS | S                 | tart Job     |               |               |            |          | SAVE DRAFT | DELETE DRAFT |
| Before we gather the specif  | fic details of yo | ur Copying j | ob, please ci | ustomise as r | required   |          |            | CUSTOMISE    |
| Number of Items (enter or    | ne or more) Se    | e an exampl  | e <u>here</u> |               |            |          |            |              |
| Folders:                     | 5                 |              | I             | Bundles:      |            |          | Other:     |              |
| Manila Files:                |                   |              |               | Plans:        |            |          |            |              |
| Boxes:                       |                   |              |               | Discs:        |            |          |            |              |
|                              |                   |              |               |               |            |          |            |              |

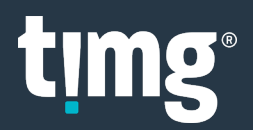

### Invoices

- Select INVOICES
- Enter search criteria → Search Invoices can be searched by:
  - 1. Date From & To
  - 2. Minimum to Maximum Amount
  - 3. Invoice Number
  - 4. Job ID
  - 5. Invoice Type
- Click the Download icon to open the invoice

| timg <sup>.</sup> Jota | CREATE JOB        | INVOICES  |                |                     | HELLO       | PATRICK MCCOY! | 🖯 LOG OFF |
|------------------------|-------------------|-----------|----------------|---------------------|-------------|----------------|-----------|
|                        | Date From Date To |           | Minium Amount  | 2<br>Maximum Amount |             |                |           |
|                        |                   |           | Invoire Date   | All                 | True        | ear Q Search   |           |
|                        | 38                | INV400124 | 01/01/2020     | \$187.00            | Standard    | 0              |           |
|                        | 38                | 000001    | 01/01/2020     | \$187.00            | Credit Note | 0              |           |
|                        | 62                | INV400125 | 31/01/2020     | \$125.40            | Standard    | Ø              |           |
|                        | 87                | INV400123 | 31/01/2020     | \$119,614.00        | Standard    | 0              |           |
|                        |                   |           | First Previous | 1 Next Last         | Page Size:  | 10 🔻           |           |
|                        |                   |           |                |                     |             |                |           |

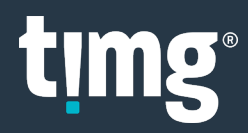

### Glossary

#### Job Page

**Job ID** - Your Job ID is a unique number generated by JOTA2 each time you create a job. If you need support, we recommend quoting this number during your communication with TIMG staff to ensure we can help you in a timely manner.

**Job Status** - As your job moves through production the Status will be updated from "Logged" to "Scoped" to "Being Prepared / Processed / Finished / QAed", and finally to "Completed". You can always monitor the status of your job in your JOTA2 account.

#### Сору

**General Photocopying** - Select this option when you require the entire hard copy contents of a box or file to be photocopied.

**Tagged Document Copying** - Select this option when you require tagged pages or documents to be photocopied.

**Paginated Copying** - Select this option when you require pages or documents to be numbered and then photocopied.

#### Scan

**General Scanning** - Select this option when you require hard copy document(s) to be scanned and converted to a PDF or JPEG.

**Discovery Scanning** - Select this option when you need documents to be scanned in accordance with a Discover Protocol for exchange.

#### Print

**General Office Printing** - Select this option when you require a document or email to be printed.

**Marketing and Commercial Document Printing** - Select this option if you have general marketing material to be printed. This may include brochures, presentations, invitations, seminar handouts, books or business cards. This also includes any Graphic Design work that involves your documents being altered to complete your project.

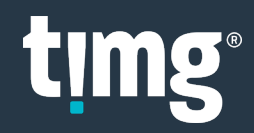

#### **Briefs, Appeal Books & Court Books**

**Counsel Brief/Brief to Advise** - Select this option when you have an indexed or tabbed brief to be prepared/printed.

**Court Book/Tender Bundle** - Select this option when you have a Court Book or Tender Bundle to be prepared/printed.

**Appeal Book** - Select this option if your job requires preparation, formatting and printing of Appeal books for all appropriate courts.

#### **Legal Technology Solutions**

**Process Electronic Documents** - Select this option if your job requires electronic processing. This would include Ingestion, DeNISTing, Deduping and Metadata Extraction for upload to a review platform.

**Process Hardcopy Documents** - Select this option if your job requires hardcopy documents to be processed such as scanning, delimiting and coding for upload to a review platform.

#### **Other Copying & Support Services**

Binding - Select this option if your job requires binding only.

Trolley Hire - Select this option if your job requires a trolley to transport documents in the CBD.

**Tab Dividers** - Select this option if your job requires numbering, alphabetising (A-Z), or custom printed 5 or 10 tab dividers.

CD / DVD Duplication - Select this option if your job requires a CD or DVD to be duplicated.

Laminating - Select this option if your job requires laminating only.

**Court Courier Service** - Select this option if your job requires people and trolleys to transport documents to and from Court.

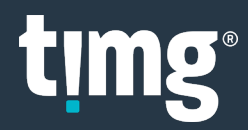